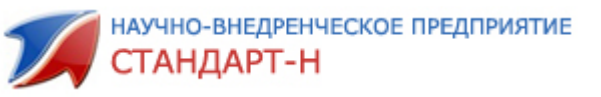

## Конвертер

После первого запуска, программа автоматически создаст базу данных для хранения внутренних настроек (рис. 1).

| 1 Kor | верте  | ер :: Версия 1.0.0а :: Стандарт-Н                   | 1      |
|-------|--------|-----------------------------------------------------|--------|
| Файл  | БД     | Помощь                                              | 1      |
|       |        |                                                     |        |
|       |        | Список сообщений                                    |        |
| 025.0 | 7.2011 | 1 10:06:19: TASK: Создание новой БД настроек        | l      |
| 125.0 | 7.2011 | 1 10:06:19: Создание таблицы с полями эл. накладной |        |
| 025.0 | 7.2011 | 1 10:06:19: Создание таблицы списка профилей        | 1      |
| 125.0 | 7.2011 | 1 10:06:19: Создание таблицы настроек профилей      | 1      |
| 925.0 | 7.2011 | 1 10:06:19: Создание БД настроек завершено          | l      |
|       |        |                                                     |        |
|       |        |                                                     |        |
|       |        |                                                     |        |
|       |        |                                                     |        |
|       |        |                                                     |        |
|       |        |                                                     |        |
|       |        |                                                     |        |
|       |        |                                                     |        |
|       |        |                                                     |        |
|       |        |                                                     |        |
|       | _      |                                                     |        |
|       |        |                                                     | <br>IJ |

Рис. 1

Чтобы начать работу с программой, нам нужно создать список полей таблицы результата. Для этого переходим в пункт меню **«Файл** → **Настройка полей»** или нажимаем комбинацию клавиш **«Ctrl+E»**.

В появившемся окне добавляем нужные нам поля. Для этого переходим в пункт меню «Файл — Добавить» или нажимаем комбинацию клавиш «Ctrl+N». Вводим название поля и нажимаем кнопку «OK» (рис. 2). <u>Внимание! Названия полей не могут содержать русские</u> <u>буквы.</u>

| 1 Настройка | апо | олей         |        | x |
|-------------|-----|--------------|--------|---|
| Файл        |     |              |        |   |
| 🗖 🗐 NDS     |     |              |        |   |
|             |     |              |        |   |
| PROD        |     |              |        |   |
| QUANT       |     |              |        |   |
| 🗖 🗐 TOVAR   |     |              |        |   |
| 6           | 2   | Добавить     | Ctrl+N | [ |
| 6           | 8   | Удалить      | Ctrl+D |   |
|             |     | Выделить все | Ctrl+A |   |
|             |     |              |        |   |
|             |     |              |        |   |
|             |     |              |        |   |
|             |     |              |        |   |
|             |     |              |        |   |
|             |     |              |        |   |
|             |     |              |        |   |

Рис. 2

Когда все поля добавлены нам нужно создать профиль конвертирования. Для этого переходим в пункт меню **«Файл** → **Настройка** профилей» или нажимаем комбинацию клавиш **«Ctrl+P»**. В появившемся окне добавляем профиль, от имени которого будет происходить конвертирование (рис. 3).

Профили можно отключать, для этого ставим галочку напротив нужного профиля и

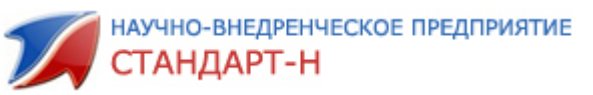

нажимаем кнопку «Вкл/Выкл профили».

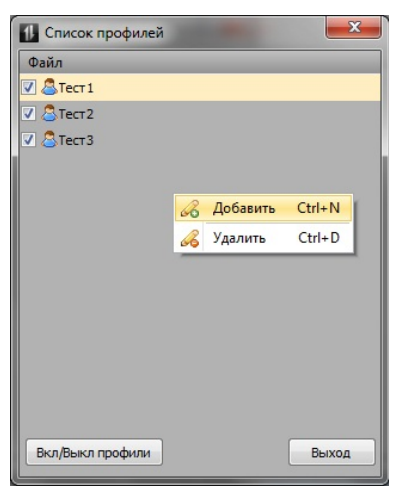

Рис. 3

После создания полей таблицы результата и профилей, нам нужно сделать настройки конвертирования для каждого профиля. Для этого переходим в пункт меню **«Файл** → **Настройки конвертирования**» и выбираем нужный нам профиль. После этого, появляется форма настроек конвертирования (рис. 4).

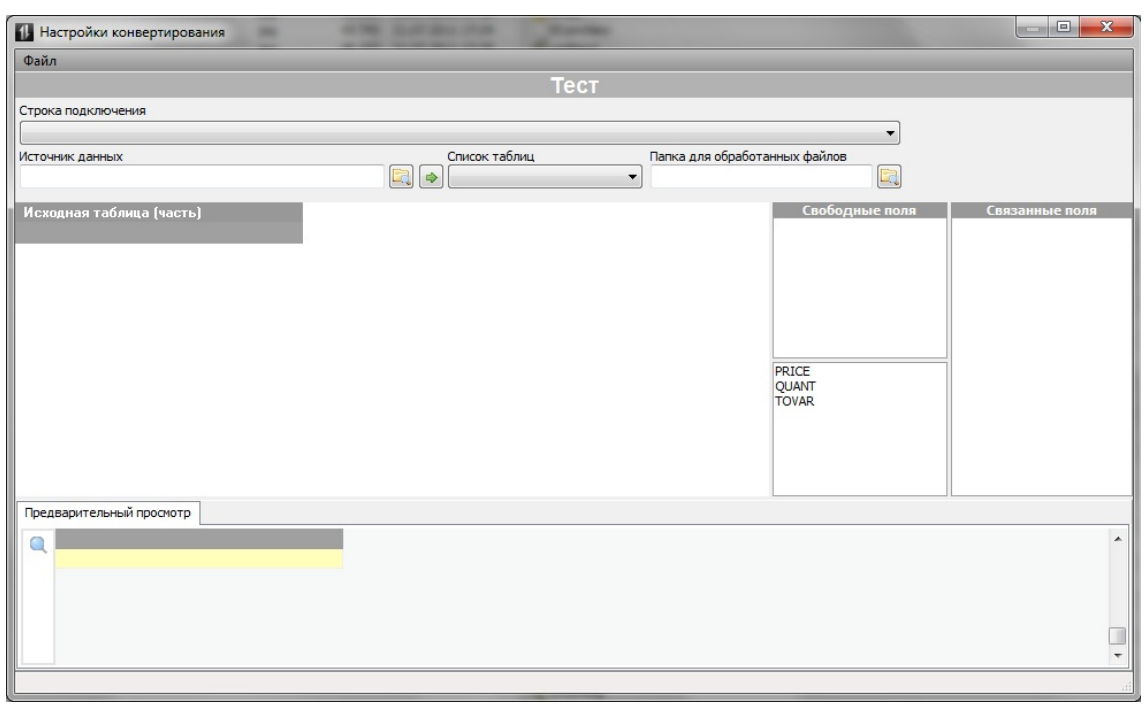

Рис. 4

Порядок настройки профиля:

- 1. Указать строку подключения
- 2. Выбрать источник данных (указать папку с исходными таблицами)
- 3. Из списка таблиц выбрать одну из возможных
- 4. Указать папку, куда будут перемещены обработанные файлы
- 5. Выделить поле в списке полей исходной таблицы, выделить аналогичное по смыслу поле в списке результата, например, поле с наименованием товара в исходной таблице и поле с наименованием товара в таблице результата
- 6. В контекстном меню выбрать пункт «Связь полей», после чего в список «Связанные поля» добавится новая связка вида <Поле-результат>=<Поле-источник>
- 7. Пункты 5, 6 повторить для каждого поля исходной таблицы, для которой есть соответствующее по смыслу поле в таблице результата.

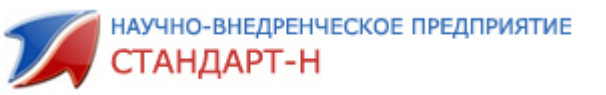

Для предварительного просмотра результата, нужно нажать кнопку со значком «увеличительного стекла» в нижней части формы (рис. 5).

| Наст     | гройки конвер                                                | тирования      |                      |               |                |               |             |                               |          |          |              | x    |
|----------|--------------------------------------------------------------|----------------|----------------------|---------------|----------------|---------------|-------------|-------------------------------|----------|----------|--------------|------|
| Файл     |                                                              |                |                      |               |                |               |             |                               |          |          |              |      |
|          |                                                              |                |                      |               |                | Тес           | т           |                               |          |          |              |      |
| Строка і | подключения                                                  |                |                      |               |                |               |             |                               |          |          |              |      |
| DBF :: P | Provider=Microso                                             | oft.Jet.OLEDB. | 4.0;Persist Security | Info=False;Ex | tended Propert | ties=dBase IV | ;Data Sourc | e=                            |          | •        |              |      |
| 1сточни  | к данных                                                     |                |                      |               | Список таб     | писок таблиц  |             | Папка для обработанных файлов |          |          |              |      |
| C:\nakl  |                                                              |                |                      |               | \$ 147607      |               | •           | D: ENakl                      |          | 🔲 🕅 Ко   | цировка DOS  |      |
| Исход    | ная таблица                                                  | [часть]        |                      |               |                |               |             |                               | Свободи  | ные поля | Связанные    | поля |
| DOC      | DATEDOC                                                      | CODEPST        | EAN13                | PRICE1 F      | RICE1N SI      | UMNDS1        | PRICE2      | PRICE2N SUM                   | SUMNDS2  |          | TOVAR =NAME  |      |
| 47607    | 18.05.2011                                                   | 19046          | 4607014000246        | 34,58         | 31,44          | 3,14          | 34,58       | 3 31,44                       | SER      |          | PRICE=PRICE1 |      |
| 47607    | 18.05.2011                                                   | 19038          | 4607014000116        | 33,47         | 30,43          | 3,04          | 33,47       | 7 30,43                       | GDATE    | E        | Quinti Qui   |      |
| 47607    | 18.05.2011                                                   | 12192          | 4612743060089        | 24,5          | 20,76          | 3,74          | 24,5        | 5 20,76                       | DATEMADE |          |              |      |
| 47607    | 18.05.2011                                                   | 2623           | 4607040640751        | 32,45         | 27,5           | 4,95          | 32,45       | 5 27,5                        | CNTR     |          |              |      |
| 47607    | 18.05.2011                                                   | 6353           | 4620001090624        | 34,31         | 29,08          | 5,23          | 34,31       | 29,08                         | FIRM     |          |              |      |
| 47607    | 18.05.2011                                                   | 6353           | 4620001090624        | 34,31         | 29,08          | 5,23          | 34,31       | 29,08                         | QNTPACK  | -        |              |      |
| 47607    | 18.05.2011                                                   | 6617           | 818428001055         | 18,87         | 15,99          | 2,88          | 18,87       | 7 15,99                       |          |          | 1            |      |
| 47607    | 18.05.2011                                                   | 6616           | 818428001048         | 18,69         | 15,84          | 2,85          | 18,69       | 9 15,84                       |          |          |              |      |
| (Предва  | III<br>арительный про                                        | осмотр         |                      |               | PRICE          | QUANT         |             | •                             |          |          |              |      |
| 5        | оро Фреш (кале                                               | ндула) 25г ко  | )em                  |               | 18.            | 69            | 3           |                               |          |          |              | 2    |
| Б        | оро Фреш (рома                                               | шка) 25г крем  | 1                    |               | 18,            | 87            | 2           |                               |          |          |              |      |
| Φ        | Фиточай Доктор №24 при заболеваниях печени 1,5г №20ф/п (БАД) |                |                      |               | (БАД) 24       | 1,5           | 4           |                               |          |          |              |      |
| C        | СтопПроблем лосьон салицил./комб.кожи (без спирта) 100мл     |                |                      |               | 32,            | 45            | 3           |                               |          |          |              |      |
| Φ        | Фиточай Сила росс.трав №11(п/заб.простаты) 1,5г №20ф/п (БАД) |                |                      |               | АД) 33,        | 47            | 3           |                               |          |          |              |      |
|          |                                                              |                |                      |               |                |               |             |                               |          |          |              |      |

Рис. 5

Сохраняем настройки с помощью «Файл — Сохранить» и выходим из настроек конвертирования.

Конвертировать файлы можно как от конкретного профиля, как и от всех сразу. Для того чтобы сконвертировать файлы от конкретного профиля, нажимаем на кнопку **«Конвертировать»** и в появившемся меню выбираем нужный профиль (рис. 6).

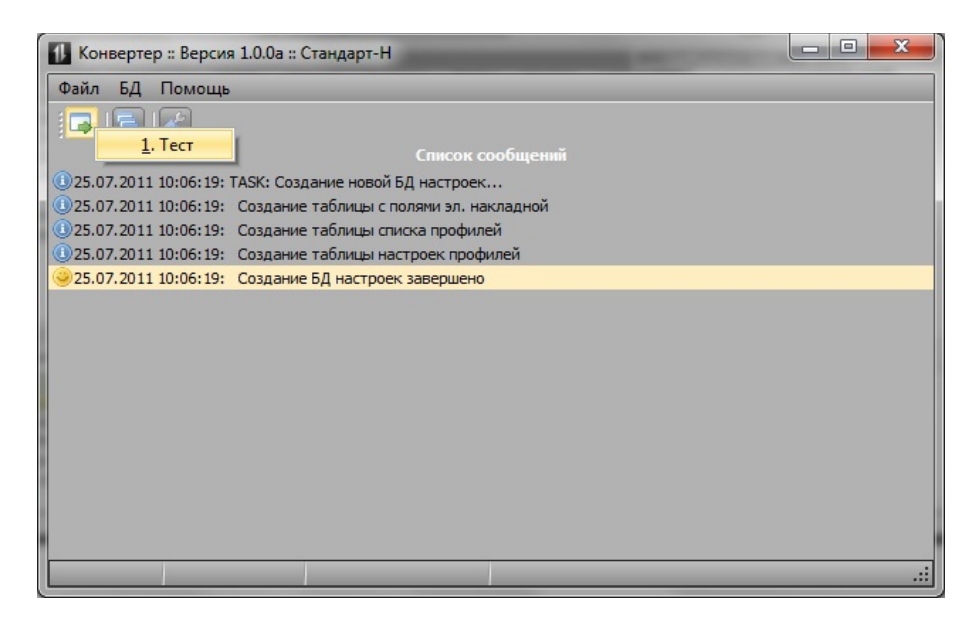

Рис. 6

Для работы в фоновом режиме, программу можно запускать с параметром «с», в этом случае произойдет конвертация файлов от всех профилей.